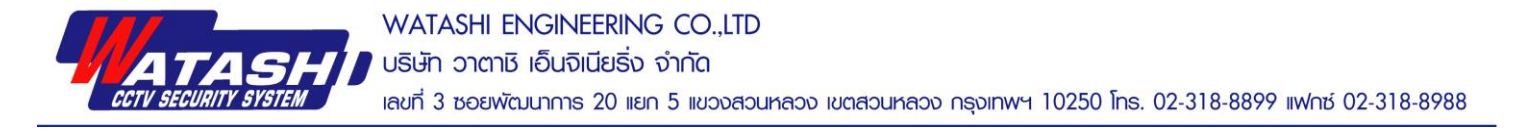

## คู่มือการดู Online P2P ของ WNR001,002,003,004 ผ่านคอมพิวเตอร์

1. เข้าโปรแกรม GuardStation โดยเข้า Username : admin , Password : 123456 ดังภาพ

| Usemame  | admin    |             |   |
|----------|----------|-------------|---|
| Password | •••••    |             | 0 |
|          | Remember | er Password |   |
| -        | Login    | Cancel      |   |
|          |          |             | - |
|          |          |             |   |

2. หลังจาก Login เข้าไป ให้คลิกเลือก Device Management คังภาพ

| menu |                 |                                                                              | Guard Station Video Management Software               |                                                                              | A H 0 |
|------|-----------------|------------------------------------------------------------------------------|-------------------------------------------------------|------------------------------------------------------------------------------|-------|
|      | 🗀 Device Manage | ment                                                                         |                                                       |                                                                              |       |
|      |                 | Live View     View live video and manage live view.                          | Playback<br>Search for and play back recordings.      | E-map<br>Add, edit and delete e-maps.                                        |       |
|      |                 | Video Wall<br>Use and configure the video wall.                              |                                                       |                                                                              |       |
|      |                 | Device Management<br>Add, edit, delete and configure devices.                | Recording Schedule<br>Configure recording schedules.  | Alarm Configuration<br>Configure arming schedules and actions<br>to trigger. |       |
|      |                 | User Management<br>Add, edit, delete and configure PC client<br>user rights. | Operation Log<br>View and export user operation logs. | Alarm Records<br>View alarms in real time when any<br>exception occurs.      |       |
|      | (               | System Configuration<br>Configure PC client system parameters.               |                                                       |                                                                              |       |
| A @  | ÷.              |                                                                              |                                                       |                                                                              | admin |

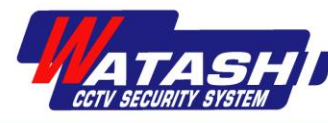

3. หลังจากนั้น เลือก Cloud Device แล้ว Login เข้าระบบ ดังภาพ

| 88 Device Management                                                                                                    |                                                                                                    |
|----------------------------------------------------------------------------------------------------|----------------------------------------------------------------------------------------------------|
| Device Group                                                                                                    |                                                                                                    |
| Device     Group       Encoding Device     Encoding Device       Storage Device     Storage Device       Storage Device     Cloud Device | Login Register  Cloud Login Viername are_arether@hotmail.com Password Auto Login Login Apply for a new account Forgot Password2 |
| A @ ±                                                                                                    | admin                                                                                                    |

 เมื่อ Login เข้าไปแล้วจะแสดง อุปกรณ์ (ที่ถูก Add โดยการสแกน QRCode ทางแอพในโทรศัพท์) จะปรากฏ ดังภาพ

| EE Live View(1)       | Cevice Management                                                    |                  |  |  |  |  |
|-----------------------|----------------------------------------------------------------------|------------------|--|--|--|--|
| Device Group          |                                                                      |                  |  |  |  |  |
| 📾 Encoding Device     | Cloud Account are_arether@hotmail.com Refresh Switch Account Logout  |                  |  |  |  |  |
| 🕮 Decoding Device     | My Cloud Device(1) 🕂 Add 🥜 Edit 💥 Delete 📽 Sharing 🧟 Sharing Records | Enter Keywords 📀 |  |  |  |  |
| Storage Device        | V Device Name Device Tune IP Address Status                          |                  |  |  |  |  |
| 🏙 Stream Media Server | ☑ teeee NVR201-04EP 183.88.87.156 Online                             |                  |  |  |  |  |
| 👄 Cloud Device        |                                                                      |                  |  |  |  |  |
|                       |                                                                      |                  |  |  |  |  |
|                       |                                                                      |                  |  |  |  |  |
|                       |                                                                      |                  |  |  |  |  |
|                       |                                                                      |                  |  |  |  |  |
|                       |                                                                      |                  |  |  |  |  |
|                       |                                                                      |                  |  |  |  |  |
|                       | Shared Cloud Device(0) 🧭 Edit 🗠 🍕 Cancel Sharing                     | Enter Keywords   |  |  |  |  |
|                       | V Device Name Device Type IP Address Status Device Owner Valid Until |                  |  |  |  |  |
|                       |                                                                      |                  |  |  |  |  |
|                       |                                                                      |                  |  |  |  |  |
|                       |                                                                      |                  |  |  |  |  |
|                       |                                                                      |                  |  |  |  |  |
|                       |                                                                      |                  |  |  |  |  |
|                       |                                                                      |                  |  |  |  |  |
|                       |                                                                      |                  |  |  |  |  |
|                       |                                                                      |                  |  |  |  |  |

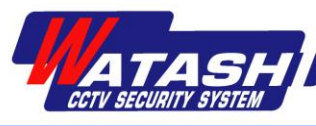

5. อุปกรณ์ที่ถูกแอดจะขึ้นออนไลน์ ให้ไป ที่ Live View เพื่อดูภาพสด ดังภาพ

| menu |                    |                                                                              | Guard Station Video Management Software              |                                                                              | <b>a 14 0</b> [ - 8 |
|------|--------------------|------------------------------------------------------------------------------|------------------------------------------------------|------------------------------------------------------------------------------|---------------------|
|      | 🖂 Device Managemen | t                                                                            |                                                      |                                                                              |                     |
|      | C                  | Live View<br>View live video and manage live view.                           | Playback<br>Search for and play back recordings      | s. E-map<br>Add, edit and delete e-maps.                                     |                     |
|      | E                  | Video Wall<br>Use and configure the video wall.                              |                                                      |                                                                              |                     |
|      |                    | Device Management<br>Add, edit, delete and configure devices.                | Recording Schedule<br>Configure recording schedules. | Alarm Configuration<br>Configure arming schedules and actions<br>to trigger. |                     |
|      | E                  | User Management<br>Add, edit, delete and configure PC client<br>user rights. | Operation Log View and export user operation logs    | s. Alarm Records<br>View alarms in real time when any<br>exception occurs.   |                     |
|      | 6                  | System Configuration<br>Configure PC client system parameters.               |                                                      |                                                                              |                     |
| A 9  | Ŧ                  |                                                                              |                                                      |                                                                              | adm                 |

หลังจากนั้นให้ดับเบิ้ลคลิกที่อุปกรณ์ที่ต้องการ ดังภาพ

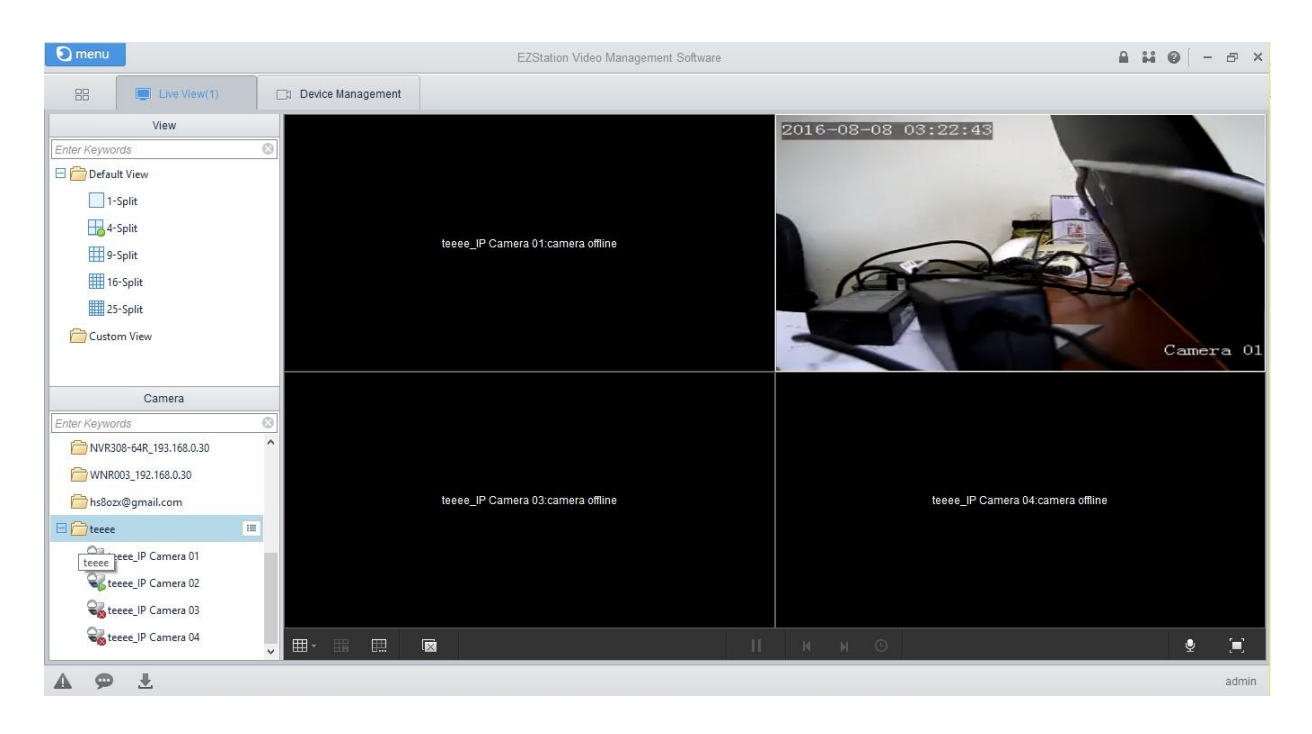